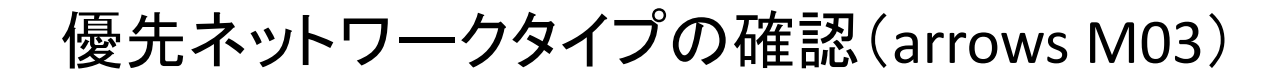

①設定画面を開き「データ通信・機内 モード」をタップします。

②「モバイルネットワーク」をタップ します。

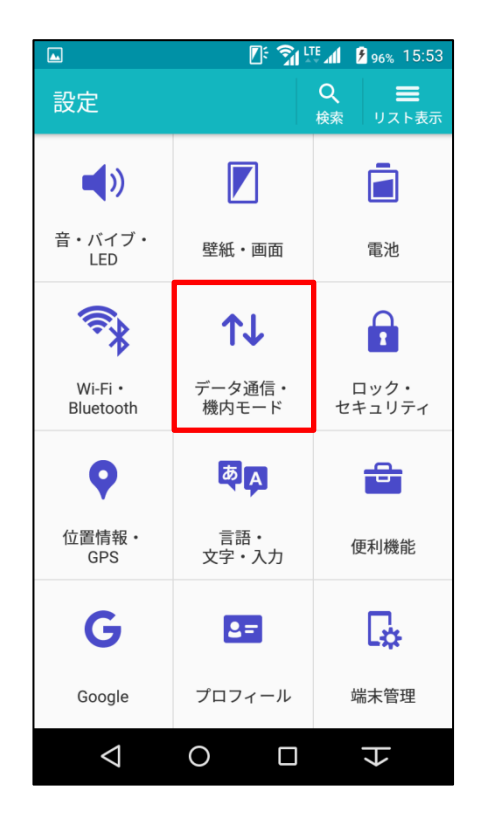

|            | 🕅 🕼 🕄 🕅 | 94% 15:54 |  |  |  |  |  |
|------------|---------|-----------|--|--|--|--|--|
| ← データ通     | 信・機内モー  | ۲         |  |  |  |  |  |
| データ通信      |         |           |  |  |  |  |  |
| データ使用      |         |           |  |  |  |  |  |
| モバイルネットワーク |         |           |  |  |  |  |  |
| VPN        |         |           |  |  |  |  |  |
| テザリング      |         |           |  |  |  |  |  |
| オプション      |         |           |  |  |  |  |  |
| 機内モード      |         |           |  |  |  |  |  |
| 緊急警報       |         |           |  |  |  |  |  |
|            |         |           |  |  |  |  |  |
|            |         |           |  |  |  |  |  |
|            |         | K         |  |  |  |  |  |

## ③優先ネットワークタイプが 「LTE/3G/GSM(自動)」になっているか 確認します。

## ④優先ネットワークタイプが違う場合には「優先ネットワークタイプ」をタップし「LTE/3G/GSM(自動)」をタップします。

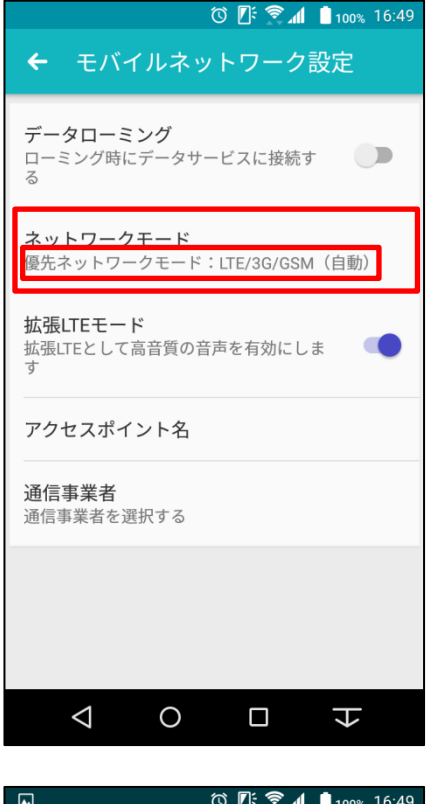

|               |                  |        |       | 100% | 0.49 |
|---------------|------------------|--------|-------|------|------|
| <b>~</b>      |                  |        |       |      |      |
| <b>5</b> L No | 優先               | ネットワ-  | ークモート | 4    | 1    |
| 77 係          | ● LTE/3G/GSM(自動) |        |       |      |      |
| +             |                  | LTE/3G |       |      | l    |
| 五五丁           |                  | 3G/GSM |       |      |      |
| 7             |                  | 3G     |       |      | I    |
| ì             |                  | GSM    |       |      | l    |
| Ĩ             |                  |        | +     | ャンセル | ŝ    |
| Ŀ             | -                |        |       |      | ł    |
|               |                  |        |       |      |      |
|               | $\triangleleft$  | 0      |       | ł    |      |